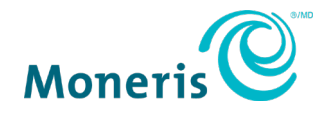

# Moneris<sup>MD</sup> Checkout et Magento<sup>MD</sup>

Guide d'intégration

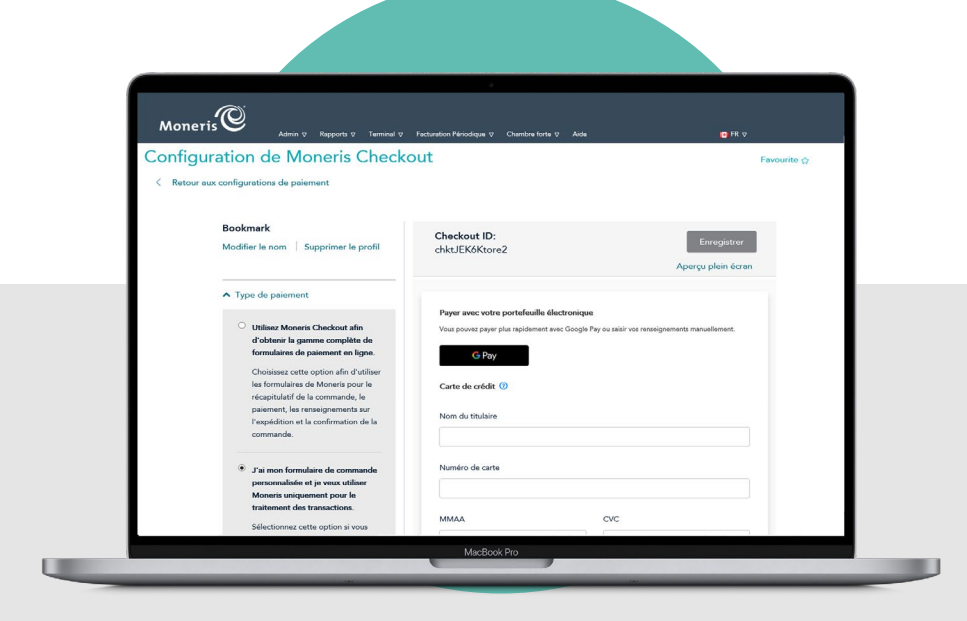

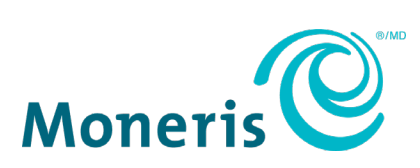

Inscrivez votre ID de commerçant Moneris ici :

#### Table des matières

| Integrating Moneris Checkout into the Magento Plugin                | 2  |
|---------------------------------------------------------------------|----|
| Install the Moneris Checkout module                                 | 3  |
| Setup and Configuration                                             | 4  |
| Set up a Moneris Checkout profile                                   | 4  |
| Retrieve the API token                                              | 12 |
| Add Moneris Checkout profile details to the Magento 2 configuration | 12 |
| Capture payments and process refunds                                | 14 |
| Capture payments in Magento 2                                       | 14 |
| Process Refunds in Magento 2                                        | 14 |
| Capture a Preauthorization in the Merchant Resource Center          | 15 |
| Process a Refund in the Merchant Resource Center                    | 16 |
| Process a Void in the Merchant Resource Center                      | 16 |
| Merchant support                                                    | 19 |
| User help                                                           | 20 |

Intégrer Moneris Checkout au module d'extension Magento

Dans cette section, nous passons en revue tout ce que vous devez savoir pour intégrer Moneris Checkout au module d'extension Magento afin d'accepter les paiements électroniques.

#### Installation du module Moneris Checkout

Suivez les étapes ci-dessous pour installer le module Moneris Checkout et confirmer son installation.

**Remarque :** Si vous éprouvez des difficultés durant ce processus, communiquez avec CollinsHarper pour obtenir de l'aide. Consultez la section <u>Aide aux utilisateurs</u> à la page 20 pour obtenir les coordonnées de cette entreprise.

Remarque : Cette page apparait en anglais seulement.

- 1. Téléchargez et extrayez le module Moneris Checkout dans votre fichier d'installation Magento 2.
- 2. Exécutez les commandes suivantes dans votre ligne de commande :
  - bin/magento setup:upgrade
  - bin/magento di:compile
- 3. Effacez la mémoire cache de Magento 2 en suivant l'une des procédures ci-dessous :
  - a. Exécutez la commande suivante dans votre ligne de commande :
    - bin/magento cache:flush

OU

- b. Suivez le chemin d'accès suivant : System > Tools > Cache Management.
  - i. Dans le menu déroulant situé en haut à gauche, cliquez sur Select All.
  - ii. Cliquez ensuite sur le bouton Flush Magento Cache situé dans le coin supérieur droit.
- 4. Vérifiez que le module a bien été installé :
  - a. Accédez à Stores > Settings > Configuration > Sales > Payment Methods.
  - b. À l'écran Payment Methods, trouvez l'option Moneris Payments.

| (i)     | Configuration         |   |                                                                                                    |
|---------|-----------------------|---|----------------------------------------------------------------------------------------------------|
| •       | CUSTOMERS             | ~ | RECOMMENDED SOLUTIONS:                                                                                                    |
| S       | SALIS                 | ^ |                                                                                                    |
| 0       | Sites                 |   | OTHER PAYMENT METHODS:                                                                                                    |
| -       | Sales Emails          |   | ି Klarna                                                                                                    |
|         | PDF Print-outs        |   | amazon pay The convenient, trutted way to pay<br>Let your outcomers check cut in just a few clicks or tops using the phypping and payment info already stored in their Amazon account. |
| CONTENT | Owing                 |   | 0 Participation                                                                                                    |
| il.     | Shoone Settings       |   | S zero suototal checkout                                                                                                    |
| -       | Mutishipping Settings |   | Moneris Payments                                                                                                    |
| •       | Shipping Methods      |   | Cash On Delivery Payment                                                                                                    |
| •       | former all            |   | 🔆 Bank Transfer Payment                                                                                                    |

#### Installation et configuration

Suivez les étapes ci-dessous pour créer et configurer un profil Moneris Checkout ainsi que pour intégrer ce profil à Magento 2.

Si vous avez besoin d'aide, notamment au sujet des autres paramètres de Moneris Checkout, consultez le *manuel d'utilisateur du centre de ressources pour commerçants de Moneris*, qui se trouve à la page d'accueil du centre de ressources pour communiquez avec le service à la clientèle de Moneris en composant le **1 866 319-7450**.

#### Créer un profil Moneris Checkout

**Remarque :** Certains paramètres et options indiqués dans les étapes ci-dessous peuvent ne pas s'afficher, car ils dépendent des services et modules choisis lors de votre inscription à Moneris Checkout. Seules les options activées pour votre profil de commerce s'afficheront.

- 1. Rendez-vous à l'un des deux environnements du centre de ressources pour commerçants :
  - Environnement de test : https://esqa.moneris.com/mpg/
  - Environnement de production : https://www3.moneris.com/mpg/
- 2. Ouvrez une session au moyen de vos identifiants de Moneris (**nom d'utilisateur**, **code de magasin** et **mot de passe**).
- 3. Cliquez sur le lien EN situé dans le coin supérieur droit de l'écran, puis cliquez sur FR.

La langue d'affichage est désormais le français.

4. Cliquez sur le menu Admin, puis sur Configuration de Moneris Checkout.

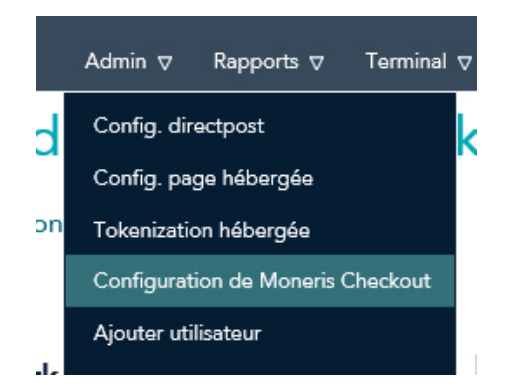

 Cliquez sur le bouton Créer un profil pour créer un profil Moneris Checkout.

Une boîte de dialogue « Enregistré » s'affiche.

6. Cliquez sur le bouton **OK**.

 Dans la section Type de paiement, vérifiez que le bouton radio Utilisez Moneris Checkout afin d'obtenir la gamme complète de formulaires de paiement en ligne est bien sélectionné, puis cliquez sur le bouton Enregistrer situé au haut de l'écran.

- 8. Faites défiler la page vers le bas et affichez la section **Récapitulatif de la commande (panier)**.
  - Confirmez que les cases Détails du récapitulatif de la commande (panier) et Image du produit sont cochées.

#### Utilisez Moneris Checkout afin d'obtenir la gamme complète de formulaires de paiement en ligne. Choisissez cette option afin d'utiliser les formulaires de Moneris pour le récapitulatif de la commande, le paiement, les renseignements sur l'expédition et la confirmation de la commande. ○ J'ai mon formulaire de commande personnalisée et je veux utiliser Moneris uniquement pour le traitement des transactions. Sélectionnez cette option si vous voulez ajouter les renseignements de paiement de Moneris � votre formulaire de commande. ∧ Récapitulatif de la commande (panier) ☑ Détails du récapitulatif de la commande (panier) ☑ Image du produit Nom du produit Prix du produit Quantité Sous-total

Type de paiement

- 9. Faites défiler la page vers le bas et affichez la section **Renseignements** personnels sur le client.
  - Dans cette section, décochez toutes les cases.

- 10. Faites défiler la page vers le bas et affichez la section **Tarification multidevise** :
  - Activez ou désactivez la fonction Activer la tarification multidevise.
  - Activez ou désactivez la fonction de géolocalisation pour les transactions.

**Remarque :** La géolocalisation détecte l'adresse IP des clients en utilisant le profil de votre page de paiement et affiche les prix des produits et les montants des transactions dans la devise qui correspond au pays ou à l'emplacement où le client effectue le paiement, et ce, en fonction des restrictions suivantes : Si l'adresse IP du client ne correspond pas à une devise qui a été configurée dans votre page de paiement, la page de paiement affichera les prix et les montants des transactions en dollars des États-Unis (USD ou \$ US). Si l'adresse IP du client ne correspond pas à une devise qui a été configurée

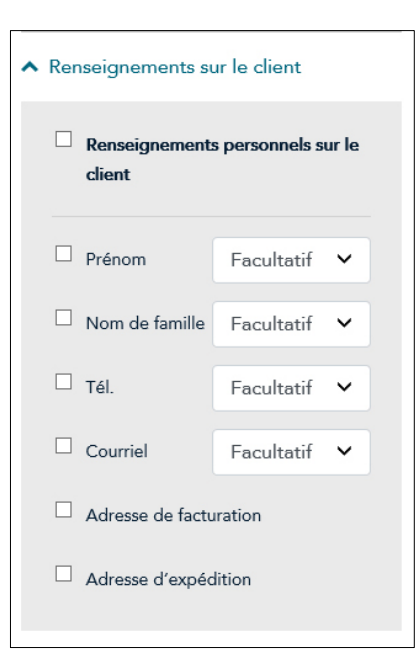

#### Tarification multidevise Activer la tarification multidevise Géolocalisation Devises par défaut 🔒 💽 Canadian Dollar 🔽 🎫 Australian Dollar 0% 🔽 🚺 Euro 0% 🔽 🌆 Hong Kong Dollar 0% 🔽 🂶 Indian Rupee 0% V 🗮 Pound Sterling 0% 🔽 💳 UAE Dirham 0% 🔽 💻 US Dollar 0% 0% 💓 Won Yen 0% 🔽 🎬 Yuan Renminbi 0% Devises additionnelles Modifier la Ajouter une devise marge

dans votre page de paiement et que la devise des États-Unis n'a pas été configurée aussi, la page de paiement affichera les prix et les montants des transactions en dollars canadiens (CAD ou \$ CA).

 Activez ou désactivez les devises par défaut que vous voulez accepter dans le profil de votre page de paiement.

**Remarque :** Il est obligatoire d'accepter les dollars canadiens; l'option **Canadian Dollar** est donc toujours activée.

- 12. Ajoutez d'autres devises à votre liste ou supprimez celles que vous ne souhaitez pas accepter.
  - a. Dans la section Devises
     additionnelles, cliquez sur
     Ajouter une devise.
  - b. Lorsque la boîte de dialogue
     « Ajouter une devise » s'affiche, cliquez sur le menu déroulant
     Devise, puis cliquez sur la devise que vous souhaitez ajouter.
  - c. Cliquez sur le bouton Ajouter.
  - Répétez les étapes 12 a à 12 c pour ajouter d'autres devises, au besoin.
  - e. Cliquez sur le bouton **Fermer** lorsque vous avez terminé.

| Ajouter une devise |         | ×      |
|--------------------|---------|--------|
| Devise             |         |        |
| Colombian Peso     |         | ~      |
|                    |         |        |
|                    | Ajouter | Fermer |
| 0%                 |         |        |

- Si vous voulez modifier les marges (en pourcentage) des devises acceptées, cliquez sur Modifier la marge.
  - Lorsque la boîte de dialogue

     Modifier la marge de
     conversion de devise » s'affiche,
     trouvez la devise pour laquelle
     vous souhaitez modifier la marge
     et entrez un chiffre entier dans le
     champ correspondant.
  - b. Cliquez sur le bouton **Enregistrer** pour fermer la boîte de dialogue.
- 14. Faites défiler la page vers le bas et affichez la section **Paiement**.
  - Dans la section Portefeuilles numériques acceptés, activez ou désactivez l'acceptation des portefeuilles électroniques en fonction de vos exigences d'intégration.
  - Dans la section Logos sur la carte, activez ou désactivez l'affichage des logos de cartes de débit et de crédit en fonction de vos exigences d'intégration.
  - Dans la section Sécurité des paiements, sélectionnez les outils de prévention de la fraude à activer en fonction de vos exigences d'intégration.
    - Déterminez si vous autorisez Moneris à prendre des décisions automatiques concernant la gestion et le traitement des demandes de transaction soumises par l'entremise de votre page de paiement :

*Remarque :* Les décisions sont basées sur les codes de réponse des outils de

| Modifier la marge de conversio | on de devise | ×      |
|--------------------------------|--------------|--------|
| Australian Dollar              | 0            |        |
| Euro                           | 0            |        |
| * Hong Kong Dollar             | 0            |        |
| - Indian Rupee                 | 0            |        |
| Pound Sterling                 | 0            |        |
| UAE Dirham                     | 0            |        |
| US Dollar                      | 0            |        |
| : Won                          | 0            |        |
| • Yen                          | 0            |        |
| Yuan Renminbi                  | 0            |        |
|                                | Enregistrer  | Fermer |

| ▲ Pa | iement                              |
|------|-------------------------------------|
| Po   | ortefeuilles numériques acceptés    |
| •    | Google Pay                          |
|      | les Google Pay API Terms of Service |
| Lo   | oros sur la carte                   |
| V    | Visa                                |
| •    | Débit Visa                          |
|      | MasterCard                          |
|      | Débit Mastercard                    |
| ~    | American Express                    |
|      | Diners Club                         |
|      | Discover                            |
| V    | UnionPay                            |

prévention de la fraude, comme le SVA, le CVC, 3-D Secureet Moneris Kount<sup>MD</sup>. Il est possible que l'option de décision automatique ne puisse pas être configurée depuis vos paramètres et qu'elle soit désactivée ou activée par défaut selon les fonctions de sécurité dont votre commerce se prévaut.

 Activez ou désactivez chaque outil de prévention de la fraude (AVS, CVV, 3D Secure et Kount) s'ils s'affichent dans vos paramètres.

> **Remarque :** Les outils de prévention de la fraude affichés dans vos paramètres dépendent des fonctions de prévention de la fraude dont votre commerce se prévaut. Certains outils de prévention de la fraude peuvent être activés ou désactivés par défaut et il est possible que vous ne soyez pas en mesure de les configurer depuis vos paramètres.

- Faites défiler la page vers le bas jusqu'à la section Type de transaction et sélectionnez le type de transaction à privilégier :
  - Pour traiter des transactions d'achat, sélectionnez Achat.
  - Pour traiter des transactions de préautorisation, sélectionnez
     Préauthorisation.

*Remarque : Vous pouvez sélectionner Achat ou Préauthorisation, mais pas les deux options.* 

| Séc          | curité des paieme | nts           |      |
|--------------|-------------------|---------------|------|
| ✓            | Décision automa   | tique de Mone | eris |
| V            | SVA               | Facultatif    | ~    |
| $\checkmark$ | CVC               | Facultatif    | ~    |
| ✓            | 3D Secure         |               |      |
|              | Kount             |               |      |
|              |                   |               |      |

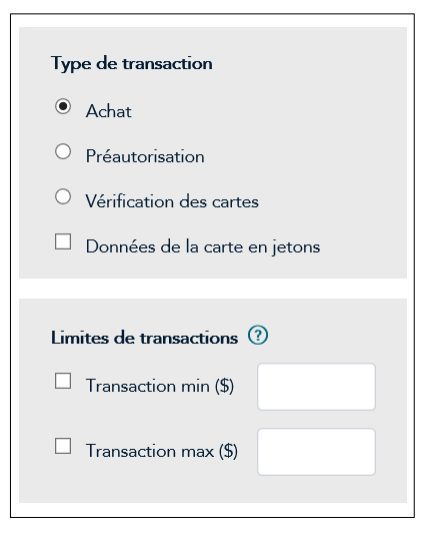

**Remarque :** Si vous sélectionnez **Préauthorisation**, vous pouvez traiter la préautorisation d'un client par l'entremise du CRC ou de Magento 2. Pour obtenir de plus amples renseignements, consultez la section <u>Conclusion</u> des paiements et traitement des remboursements à la page 14.

 Dans la section Limites de transactions, activez ou désactivez une limite de transactions maximale ou minimale en dollars.

> **Remarque :** Les limites de transactions déterminent les montants en dollars minimaux et maximaux qui peuvent être facturés au client lors d'une commande. Pour activer une limite, cochez la case adjacente à la limite (**Transaction Min (\$)** et **Transaction Max (\$)**), puis entrez un montant en dollars (#.##) dans le champ correspondant. Pour désactiver une limite, décochez la case adjacente à cette dernière.

- 15. Faites défiler la page vers le bas et affichez la section **Confirmation de la commande**.
  - Dans la section Confirmation de la commande en cours de traitement, sélectionnez l'option Utiliser Moneris.
  - Dans la section Contenu de la page de confirmation, sélectionnez les renseignements que vous voulez afficher sur la page de confirmation (lorsqu'un client conclue sa transaction).

- 16. Faites défiler la page vers le bas et affichez la section **Communications par courriel**.
  - Dans la section Contenu du courriel, sélectionnez le contenu que vous voulez inclure dans le courriel de confirmation de la commande envoyé aux clients.
  - Dans la section Courriels des clients, cochez les cases adjacentes aux situations pour lesquelles un courriel est envoyé aux clients.
- Confirmation de la commande en cours de traitement Utiliser Moneris O Utiliser la page du commerçant Contenu de la page de confirmation ✓ ID commande Renseignements sur le client Renseignements d'expédition Renseignements de facturation Renseignements sur le paiement Message personnalisé Communications par courriel Contenu du courriel Renseignements sur la commande ☑ Renseignements sur le client Renseignements d'expédition ☑ Renseignements sur le paiement Courriels des clients Transactions approuvées

∧ Confirmation de la commande

- Transactions refusées
- 17. Cliquez sur le bouton Enregistrer situé dans le coin supérieur droit.

Bookn

Modifie

- 18. Cliquez sur le bouton **OK** de la boîte de dialogue Réussite.
- Notez le Checkout ID du profil de Moneris Checkout. Cette information devra être réutilisée lors du processus d'intégration.

| nark                         | Checkout ID:   |
|------------------------------|----------------|
| r le nom Supprimer le profil | chktJEK6Ktore2 |
|                              |                |

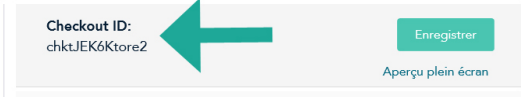

#### Obtenir le jeton API

Vous avez également besoin d'un jeton API pour intégrer Moneris Checkout à votre configuration de Magento. Pour obtenir ce jeton, suivez les étapes ci-dessous :

- 1. À la page principale du centre de ressources pour commerçants, cliquez sur le menu Admin.
- 2. Dans le menu Admin, cliquez sur Paramètres du magasin.
- 3. À la page Parametres du magasin, prenez en note le jeton API.

| Jaton API           |                                                                                                    |
|---------------------|----------------------------------------------------------------------------------------------------|
| /ous pouvez voir ci | sessous le jeton API utilisé pour toutes les transactions effectuées à partir de l'interface API. N'envoyez à PERSONNE cette information dans un courriel. Si vous |
| royez que la confic | antialité de votre jeton API est compromise, vous pouvez en générer un nouveau. Rappelez-vous que vous devrez mettre à jour le code de programme en foncti         |
| du nouveau jeton si | rous le réinitialisez.                                                                                                    |
| laton APt-          | vesavi                                                                                                    |

### Ajouter les renseignements d'un profil Moneris Checkout à la configuration de Magento 2

**Remarque :** Cette page apparait en anglais seulement.

- 1. Ouvrez une session dans le volet administrateur (*Admin Panel*) de Magento 2.
- 2. Accédez à Stores > Settings > Configuration > Sales > Payment Methods > Moneris Payments.
- 3. Cliquez dans le champ **Store ID** et entrez votre *ID de magasin Moneris*, que vous utilisez pour vous connecter au centre de ressources pour commerçants de Moneris.
- 4. Cliquez dans le champ **Moneris Checkout ID** et entrez l'*ID de Moneris Checkout* que vous avez pris en note plus tôt.
- 5. Cliquez dans le champ **API Token** et entrez le *jeton API* que vous avez pris en note plus tôt.

| Vith Moneris Checkout, a comprehensive online payment solution,<br>vith Moneris Checkout.               | you can easily and securely process customer transactions on your website. | Bring the power of ecommerce to your we |
|----------------------------------------------------------------------------------------------------|----------------------------------------------------------------------------|-----------------------------------------|
| on't have an account with Moneris yet? It's easy to get started. Call                                   | Moneris at 1-855-232-2365 and mention configuration code ECNP-00444,       |                                         |
| 🔗 Moneris Checkout account details                                                                      |                                                                            |                                         |
| Login to the Moneris Merchant Resource Center (MRC) to crea                                             | te your Moneris Checkout configuration so that you can integrate Moneris p | ayments into your ecommerce website.    |
| Enabled<br>(website)                                                                                    | Yes                                                                        | 0                                       |
| Title<br>Istore view                                                                                    |                                                                            | 0                                       |
|                                                                                                    |                                                                            |                                         |
| Store ID<br>[global]                                                                                    | •••••                                                                      | 0                                       |
| Store ID<br>(global)<br>Moneris Checkout ID<br>(global)                                                 | chkt/MKt72tore2                                                            | 0                                       |
| Store D<br>genoue<br>Moneris Checkout ID<br>(genoue)<br>API Todan<br>(genoue)                           | chktMFKT2tore2                                                             | 0<br>0<br>0                             |
| Store D<br>(general)<br>Moneris Checkour, (general)<br>API Token<br>(general)<br>Test Mode<br>(general) | chktMFKT2tore2<br>ves                                                      | 0<br>0<br>0                             |

- 6. Cliquez sur le bouton **Save Config** situé dans le coin supérieur droit.
- 7. Accédez à **System** > **Tools** > **Cache Management**, sélectionnez **All** dans le premier menu déroulant à gauche, puis cliquez sur le bouton **Flush Magento Cache** situé dans le coin supérieur droit.

# **Conclusion des paiements et traitement des remboursements**

Les sections suivantes expliquent comment conclure des paiements et traiter des remboursements (notes de crédit) depuis le portail d'administration de Magento 2 ainsi qu'à traiter des transactions administratives depuis le centre de ressources pour commerçants.

**Remarque :** Si vous avez besoin d'aide additionnelle, reportez-vous à la section <u>Aide aux utilisateurs</u> à la page 20.

#### Conclure des paiements avec Magento 2

Si le type de transaction du profil de paiement de Moneris Checkout est **Achat**, le paiement sera automatiquement conclu. Si le type de transaction du profil de paiement de Moneris Checkout est **Préauthorisation**, une facture doit être créée dans Magento 2. Suivez les instructions ci-dessous afin de créer une facture pour une transaction de préautorisation.

#### **Remarque :** Cette page apparait en anglais seulement.

- 1. Ouvrez une session dans le volet administrateur (*Admin Panel*) de Magento 2.
- 2. Accédez à Sales > Orders.
- 3. Trouvez la commande pour laquelle une facture doit être créée, puis cliquez sur le lien **View**.
- 4. Cliquez sur le bouton Invoice situé dans le coin supérieur droit.
- 5. Confirmez les renseignements de la facture, puis cliquez sur le bouton **Submit Invoice** situé dans le coin inférieur droit.

#### Traiter des remboursements avec Magento 2

Une note de crédit peut uniquement être émise après la conclusion d'un paiement. Par conséquent, si le type de transaction de la commande était une préautorisation et que le paiement n'a pas encore été reçu, la commande peut être annulée. Pour ce faire, effectuez une conclusion de préautorisation de 0 \$ dans le centre de ressources pour commerçant. Si la préautorisation a été conclue, le commerçant peut émettre une note de crédit.

**Remarque :** Cette page apparait en anglais seulement.

- 1. Ouvrez une session dans le volet administrateur (*Admin Panel*) de Magento 2.
- 2. Accédez à Sales > Orders.
- 3. Trouvez la commande pour laquelle une note de crédit doit être émise, puis cliquez sur le lien **View**.
- 4. Cliquez sur l'option Invoices dans le menu du volet gauche.
- 5. Trouvez la facture pour laquelle une note de crédit sera émise, puis cliquez sur le lien View.
- 6. Cliquez sur le bouton Credit Memo situé près du coin supérieur droit.
- 7. Modifiez les renseignements du remboursement situés dans le coin inférieur droit de la page.

| Refund Totals             |         |
|---------------------------|---------|
| Subtotal                  | \$10.00 |
| Refund Shipping           | 5       |
| Adjustment Refund         | 0       |
| Adjustment Fee            | 0       |
| Grand Total               | \$15.00 |
| Append Comments           |         |
| Email Copy of Credit Memo |         |

- 8. Deux options s'offrent à vous :
  - Pour émettre une note de crédit avec un remboursement automatique, cliquez sur **Refund**.
  - Pour émettre une note de crédit tout en traitant le remboursement sans utiliser le portail d'administration de Magento 2, cliquez sur Refund Offline.

## Conclure une préautorisation dans le centre de ressources pour commerçants

Suivez les étapes ci-dessous pour conclure une transaction de préautorisation par carte de débit ou de crédit pour que la totalité ou une partie des fonds autorisés soient transférés dans votre compte au moment du règlement de la transaction. Cette procédure peut également servir à annuler une transaction de préautorisation.

- 1. Cliquez sur Terminal > Conclusion dans la barre de menus.
- 2. Attendez que la page « Finalisation de conclusion/préautorisation » s'affiche.
- 3. Entrez l'ID de commande de la préautorisation par carte de débit ou de crédit que vous désirez conclure dans le champ **ID commande**.

**Remarque :** Si vous connaissez seulement une partie de l'ID de commande, cochez également les boutons radio commence par ou se termine par.

- 4. Cliquez sur le bouton Chercher une transaction.
- 5. Trouvez la préautorisation que vous désirez conclure dans la section « Liste des transactions », puis cliquez sur son bouton **Conclusion**.
- 6. Attendez que la page « Détails de transaction » s'affiche, puis suivez les étapes ci-dessous :
  - a. Entrez le descripteur qui apparaîtra sur le relevé de la carte de crédit du client dans le champ **Descripteur de l'énoncé**.
    - Entrez un code pour le client dans le champ **Code du client** (cette étape est facultative).
    - Entrez un numéro de facture dans le champ Numéro de facture (cette étape est facultative).
  - b. Deux options s'offrent à vous pour remplir le champ Montant :
    - Pour conclure la préautorisation, entrez le montant (#,##) que vous souhaitez conclure.

**Remarque :** Si la préautorisation est conclue pour un montant inférieur au montant préautorisé au départ, le montant non conclu restera disponible pour une transaction de réautorisation prochaine pendant une certaine période.

- Pour annuler une préautorisation et débloquer les fonds, entrez un montant de zéro dollar (0,00).
- c. Si le bouton Ajouter des détails de niveaux 2 et 3 apparaît, ignorez-le et passez à l'étape 6.
- 7. Cliquez sur le bouton Traiter transaction.
- 8. Lorsque le message « APPROUVÉE » ou « REFUSÉE » s'affiche sur la page « Conclusion », la transaction est terminée.
- 9. Imprimez le reçu de la conclusion par carte de débit ou de crédit, ou envoyez-le par courriel.

Pour obtenir de plus amples renseignements sur le traitement des transactions par l'entremise du centre de ressources pour commerçants, reportez-vous aux directives décrites dans le *manuel d'utilisateur du centre de ressources pour commerçants de Moneris*. Vous trouverez ce manuel en format PDF à la page d'ouverture de session du centre de ressources pour commerçants.

## Traiter un remboursement dans le centre de ressources pour commerçants

Suivez les étapes ci-dessous pour annuler totalement ou partiellement (remise) un achat, une conclusion ou une préautorisation vocale/avis pour une transaction par carte de crédit faisant partie d'un lot fermé et enregistré dans le centre de ressources pour commerçants. Les fonds sont remis en totalité sur la carte du titulaire de carte. Le remboursement et la transaction originale n'apparaîtront pas dans le relevé du titulaire de carte.

**Remarque :** Pour annuler une transaction par carte de débit enregistrée dans le centre de ressources pour commerçants, vous devez effectuer une annulation. Consultez le **manuel d'utilisateur du centre de ressources pour commerçants de Moneris** pour connaître les directives liées à l'annulation d'une transaction.

**Remarque :** La tarification multi-devise (MCP) ne prend pas en charge les remboursements partiels via le centre de ressources pour commerçants. Les transactions effectuées à l'aide de MCP devront être intégralement remboursées.

- 1. Cliquez sur **Terminal** > **Remise** dans la barre de menus.
- 2. Attendez que la page « Remise » s'affiche.
- 3. Entrez l'ID de commande de la transaction que vous souhaitez annuler dans le champ ID commande.

**Remarque** : Si vous connaissez seulement une partie de l'ID de commande, cochez également les boutons radio commence par ou se termine par.

- 4. Cliquez sur le bouton Chercher une transaction. Attendez que la page « Remise » s'affiche.
- 5. Cliquez sur le bouton **Remise** situé à côté de la transaction de la section « Liste des transactions » que vous souhaitez annuler.
- 6. Suivez les étapes ci-dessous pour remplir les champs de la section « Détails de transaction » :
  - a. Entrez le montant de la remise (#,##) dans le champ **Montant**. Pour effectuer une remise totale de la transaction initiale, ne modifiez pas le montant affiché.

- Entrez un code pour le client dans le champ **Code du client** (cette étape est facultative).
- Entrez un numéro de facture dans le champ **Numéro de facture** (cette étape est facultative).
- b. Si le bouton Ajouter des détails de niveaux 2 et 3 apparaît, ignorez-le et passez à l'étape 6.
- 7. Cliquez sur le bouton Traiter transaction.
- 8. Lorsque le message « APPROUVÉE » ou « REFUSÉE » s'affiche sur la page « Remise », la transaction est terminée.
- 9. Imprimez le reçu du remboursement par carte de débit ou de crédit, ou envoyez-le par courriel.

Pour obtenir de plus amples renseignements sur le traitement des transactions par l'entremise du centre de ressources pour commerçants, reportez-vous aux directives décrites dans le *manuel d'utilisateur du centre de ressources pour commerçants de Moneris*. Vous trouverez ce manuel en format PDF à la page d'ouverture de session du centre de ressources pour commerçants.

#### Traiter une annulation dans le centre de ressources pour

#### commerçants

Suivez les étapes ci-dessous pour annuler un achat, une conclusion ou une préautorisation vocale/avis d'achat pour une transaction par carte de débit ou de crédit faisant partie d'un lot ouvert et enregistré dans le centre de ressources pour commerçants. Les fonds retirés lors de la transaction originale sont remis en totalité sur la carte du titulaire de carte. L'annulation et la transaction originale n'apparaîtront pas dans le relevé du titulaire de carte.

- 1. Cliquez sur **Terminal** > **Correction** dans la barre de menus.
- 2. Attendez que la page « Correction » s'affiche.
- 3. Entrez l'ID de commande de la transaction que vous souhaitez annuler dans le champ **ID commande**.

*Remarque : Si vous connaissez seulement une partie de l'ID de commande, cochez également les boutons radio commence par ou se termine par.* 

- 4. Cliquez sur le bouton **Chercher une transaction**.
- 5. Attendez que la page « Correction » s'affiche.
- 6. Cliquez sur le bouton **Correction** situé à côté de la transaction de la section « Liste des transactions » que vous souhaitez annuler.
- 7. Suivez les étapes ci-dessous pour remplir les champs de la section « Détails de transaction » :
  - Entrez un code pour le client dans le champ Code du client (cette étape est facultative).
  - Entrez un numéro de facture dans le champ Numéro de facture (cette étape est facultative).
- 8. Cliquez sur le bouton Traiter transaction.
- 9. Lorsque le message « APPROUVÉE » ou « REFUSÉE » s'affiche sur la page « Correction », la transaction est terminée.

Pour obtenir de plus amples renseignements sur le traitement des transactions par l'entremise du centre de ressources pour commerçants, reportez-vous aux directives décrites dans le *manuel d'utilisateur du centre de* 

*ressources pour commerçants de Moneris*. Vous trouverez ce manuel en format PDF à la page d'ouverture de session du centre de ressources pour commerçants.

# Soutien aux commerçants

Obtenez de l'aide en tout temps à Moneris.

#### Aide aux utilisateurs

Si vous ne trouvez pas la réponse à votre question dans ce guide d'intégration, communiquez avec l'équipe appropriée.

Pour obtenir de l'aide au sujet du module d'extension Magento, communiquez avec notre partenaire d'intégration, CollinsHarper :

- moneris@collinsharper.com
- 226 907-0004 (boîte vocale seulement)

Pour obtenir de l'aide au sujet du centre de ressources pour commerçants ou de Moneris Checkout, communiquez avec le service à la clientèle de Moneris :

- Site Web : moneris.com/support-gateway
- Courriel : onlinepayments@moneris.com
- Sans frais : 1 866 319-7450
- Vous pouvez aussi nous envoyer un message sécurisé en tout temps en ouvrant une session Marchand Direct<sup>MD</sup> à moneris.com/monmarchanddirect.

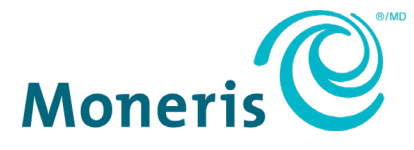

MONERIS, MONERIS PRÊT POUR LES PAIEMENTS & dessin et MARCHAND DIRECT sont des marques de commerce déposées de Corporation Solutions Moneris. Magento est une marque de commerce déposée de Magento Inc. Toutes les autres marques ou marques de commerce déposées appartiennent à leurs titulaires respectifs.

© 2021 Corporation Moneris Solutions, 3300, rue Bloor Ouest, Toronto (Ontario), M8X 2X2. Tous droits réservés. Il est interdit de reproduire ou de diffuser le présent document, que ce soit en partie ou en totalité, sous quelque forme ou par quelque moyen que ce soit, électronique ou mécanique, y compris par photocopie, sans l'autorisation de Corporation Solutions Moneris. Le présent document est uniquement fourni à titre informatif. Ni Corporation Solutions Moneris ni l'une de ses sociétés affiliées ne sont responsables de tout dommage direct, indirect, accessoire, consécutif ou exemplaire découlant de l'utilisation de tout renseignement contenu dans le présent document. Ni Moneris, ni l'une de ses sociétés affiliées, ni l'un de ses ou de leurs concédants ou titulaires de licence, prestataires de services ou fournisseurs ne garantit ni ne fait de déclaration concernant l'utilisation ou les résultats découlant de l'utilisation des renseignements, du contenu et du matériel se trouvant dans le présent guide en ce qui a trait à leur bien-fondé, leur exactitude, leur fiabilité ou autrement. Votre traitement des transactions par cartes de débit et de crédit est régi par les modalités de vos ententes associées aux services de traitement des transactions par cartes de débit et de crédit du commerçant conclues avec Corporation Solutions Moneris.

Il vous incombe de suivre en tout temps les procédures de traitement des transactions par carte appropriées. Pour obtenir de plus amples renseignements, veuillez consulter le *Manuel d'utilisation à l'intention du commerçant* à l'adresse moneris.com/CAFTC ainsi que les modalités de vos ententes associées au traitement des transactions par cartes de débit et de crédit ou aux autres services applicables conclues avec Corporation Solutions Moneris.

MCO Magento-FR (03/2021)